Online Course Request and Payment Guide 2019

Course selections for 2019 Summer School Programs for Original and AP course are available in Skyward Family Access. Skyward Family Access allows you to select your summer school course, once approved by your counselor and pay for it online via a credit or debit card. If you must pay for your course with cash, you may do so at your campus through the counselor's office. Online payments are encouraged as they are campuses may have restricted hours for summer school registration.

Online registration will be available from April 22, 2019 through June 4, 2017 at 12:00 A.M. *All online registration (course selection) without payment is subject to being dropped without notice.* Parents and students are encouraged to pay at the time the course is selected in Family Access (Skyward) in order to avoid being dropped from the course. Please contact your counselor for more information.

• Begin by going to the FBISD Family access website at:

http://www.fortbendisd.com/family-access

• Click on the *Login to Family Access* link

**Skyward Family Access** 

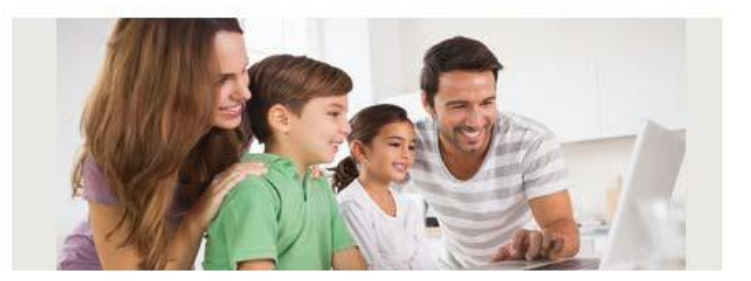

Login to Family Access

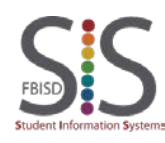

Documentation Type: End User How To Guide Created by: SIS Support Team Last Modified on: 3/29/2018 Fort Bend ISD

Online Course Request and Payment Guide 2019

• When the login screen opens, type in your Login ID and Password, and click on the Sign In button.

| S K Y W A R D     | •<br>HOOL DISTRICT  |
|-------------------|---------------------|
| Login ID:         |                     |
| Forgot your Login | Sign In<br>/Passwol |

<u>Students</u>: use your **network Login** and **Password** that is used at school.

Parents: use your Login and Password issued for Family Access from the Home Campus Staff.

#### Step 3

- Select the link for **Arena Scheduling** for Summer School, found near the top of the Home Menu on the left.
- Select the Current School Year link to begin Online Registration.

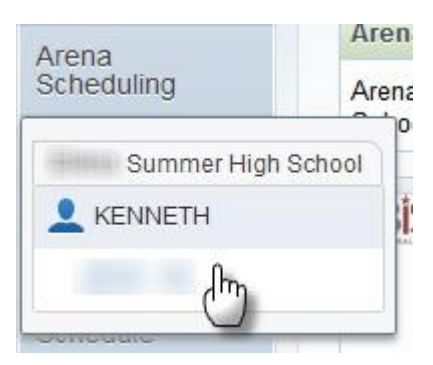

<u>NOTE</u>: If you do not see Arena Scheduling, please contact your school counselor. There is a possibility that the student has not yet been enrolled into the Summer School. Please be sure the student has completed the registration form for Original Credit or Pre-AP/AP courses. You will not see Arena Scheduling if you have not been approved by the counselor.

Step 4

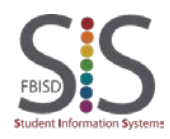

Documentation Type: End User How To Guide Created by: SIS Support Team Last Modified on: 3/29/2018 Fort Bend ISD

Online Course Request and Payment Guide 2019

The courses are listed alphabetically.

|        | i (Sum | mer High Scho | ool) View/Print Schedule   Submit | Schedule  | lessag | jes |
|--------|--------|---------------|-----------------------------------|-----------|--------|-----|
| Option | Fit    | Seats Avail   | Course                            | Days Meet | Prd    | Trm |
| Add    | Yes    | 58            | AP Human Geo                      | MTWRF     | 1      | S1  |
| Add    | Yes    | 60            | AP Human Geo                      | MTWR      | 1      | S2  |
| Add    | Yes    | 44            | Art I Summer School S1            | MTWR      | 1      | S1  |
| Add    | Yes    | 60            | Art I Summer School S2            | MTWR      | 1      | S2  |
| Add    | Yes    | 60            | BIM I Summer School S1            | MTWRF     | 1      | S1  |
| Add    | Yes    | 60            | BIM I Summer School S2            | MTWRF     | 1      | S1  |
| Add    | Yes    | 60            | Comp Sci PreAP summer school      | MTWRF     | 1      | Y   |
| Add    | Yes    | 30            | Econo AP                          | MTWRF     | 1      | S1  |
| Add    | Yes    | 60            | Economics AP                      | MTWRF     | 1      | S2  |
| Add    | Yes    | 60            | Eng 3 Summer School S1            | MTWRF     | 1      | S1  |
| Add    | Yes    | 60            | Eng 3 Summer School S2            | MTWRF     | 1      | S1  |
| Add    | Yes    | 146           | Geometry PreAP                    | MTWR      | 1      | Y   |
| Add    | Yes    | 60            | MMA SummerSchool S1               | MTWRF     | 1      | S1  |
| Add    | Yes    | 60            | MMA SummerSchool S2               | MTWRF     | 1      | S2  |
| Add    | Yes    | 60            | PE1FdtnPhyFitB                    | MTWRF     | 1      | S1  |
| Add    | Yes    | 60            | PE1FdtnPhyFitB                    | MTWRF     | 1      | S2  |
| Add    | Yes    | 60            | PE1FdtnPhyFitB                    | MTWRF     | 1      | S1  |

- Be sure to select the course in the correct **Term** (S1 (Session 1) or S2 (Session 2) as approved by your counselor.
- Click Arrow in the lower left to move to the next page of course descriptions.
- Click Add when you locate the summer school course in the correct term.

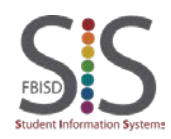

**Online Course Request and Payment Guide 2019** 

#### • Click on the **Submit Schedule** tab to confirm the schedule.

| JASMIN | E (Sum | mer High Scho | ool) View/Print Schedule   Submit | Schedule  | lessag | jes |      |
|--------|--------|---------------|-----------------------------------|-----------|--------|-----|------|
| Option | Fit    | Seats Avail   | Course 🗄                          | Days Meet | Prd    | Trm | *Ind |
| Add    | Yes    | 58            | AP Human Geo                      | MTWRF     | 1      | S1  |      |
| Add    | Yes    | 60            | AP Human Geo                      | MTWR      | 1      | S2  |      |

• Click **Submit Schedule** and **YES** to submit your schedule.

| Submit Schedu                                                           | ule .                                          | 8                                       |
|-------------------------------------------------------------------------|------------------------------------------------|-----------------------------------------|
| Arena<br>Student Statu<br>School Year:<br>Graduation Y<br>Credits: 1.00 | Scheduling - Submit Classe<br>is: Open<br>ear. | s for KENNETH                           |
| Print Sched                                                             | Term 1                                         | Term 2                                  |
| Period 0                                                                |                                                |                                         |
| Period 1                                                                | Art I<br>(FA0131/999) MTWR<br>Bidg: 012        | Art I<br>(FA0132/999) MTWR<br>Bidg: 012 |
| Period 2                                                                | *TRANSPORTATION<br>(TRANS/TRN) MTWR            |                                         |

Once submitted, you **cannot change your schedule**. If changes are needed, please contact the Summer School personnel

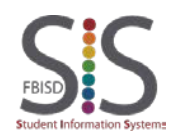

Step 5

Online Course Request and Payment Guide 2019

Step 6

To pay by Credit or Debit Card:

• Click Fee Management found in the Home Menu on the left.

| Arena<br>Scheduling |
|---------------------|
| Calendar            |
| Gradebook           |
| Attendance          |
| Student Info        |
| Food Service        |
| Schedule            |
| Test Scores         |
| Fee<br>Management   |

• Click the **Make a Payment** link to pay for your summer school course(s) with a credit or debit card.

| Unpaid E       | alance |          |                            |                 |                   |                |               |            |
|----------------|--------|----------|----------------------------|-----------------|-------------------|----------------|---------------|------------|
| KENNET         | Ή      | Summer H | High School)               | 260.00          |                   |                |               |            |
| KENNET         | н      | Summer H | High <mark>School</mark> ) | View Fees   Vie | w Payments        | View Totals    | Make a P      | ayment     |
| School<br>Year | Due Da | ate      | Fee De                     | escription      | Amount<br>Charged | Amount<br>Paid | Amount<br>Due | Payor Name |

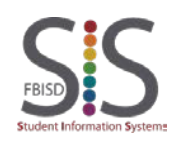

Online Course Request and Payment Guide 2019

| Make Onli                                                                                  | ne Pay                                                        | ment                                                                                 |                                                                                                    |                                                                                                    |                                |                        |                                 |                               |                              |                            |                      |
|--------------------------------------------------------------------------------------------|---------------------------------------------------------------|--------------------------------------------------------------------------------------|----------------------------------------------------------------------------------------------------|----------------------------------------------------------------------------------------------------|--------------------------------|------------------------|---------------------------------|-------------------------------|------------------------------|----------------------------|----------------------|
| Online Pay                                                                                 | ment bei                                                      | ng made f                                                                            | or KENNETH                                                                                                    | C ANNAL COM                                                                                                    |                                |                        |                                 |                               |                              |                            |                      |
| Schoo<br>Year                                                                              | Ent                                                           | Due<br>Date                                                                          | Description                                                                                                    | Å                                                                                                    | mount                          | Amount<br>Paid         | Amount<br>Due                   | Pay<br>Charge                 | Pay<br>Amount                | Remaining<br>Balance       |                      |
| Delete                                                                                     | 991                                                           | 03/30/2016                                                                           | Art I Summer School S1                                                                                                    |                                                                                                    | 260.00                         | 130.00                 | 130.00                          | (2)                           | 130.00                       | 0.00                       |                      |
| Delete IIII                                                                                | 991                                                           | 03/30/2016                                                                           | Art i Summer School S2                                                                                                    |                                                                                                    | 260.00                         | 130.00                 | 130.00                          |                               | 130.00                       | 0.00                       |                      |
|                                                                                            |                                                               |                                                                                      |                                                                                                    |                                                                                                    |                                |                        |                                 | То                            | tal Due:                     | 260.00                     |                      |
|                                                                                            |                                                               |                                                                                      |                                                                                                    |                                                                                                    |                                |                        | Total P                         | Total P                       | ayment:                      | 260.00                     |                      |
|                                                                                            |                                                               |                                                                                      |                                                                                                    |                                                                                                    |                                |                        | TVLET N                         | Cinesiony I                   | Add Charger                  | 0.00                       |                      |
| Entities: 001                                                                              | , 002, 00                                                     | 3, 004, 005                                                                          | , 006, 007, 008, 009, 010, (                                                                                                    | 011, 012, 013, 016, 0                                                                                                    | 038, 040                       | 0, 041, 04             | 2, 043,                         |                               |                              |                            |                      |
| 115, 116, 11                                                                               | 6, 047, 04<br>7, 116, 11<br>8, 130, 14                        | 18, 049, 05<br>19, 120, 12<br>10, 141, 14                                            | 1, 122, 123, 124, 125, 126,<br>1, 122, 123, 124, 125, 126,<br>143, 144, 145, 146, 147                                             | 101, 102, 108, 109, 127, 128, 129, 130, 148, 149, 150, 151                                                                       | 131, 13                        | 2, 133, 1<br>2, 803, 8 | 13, 114,<br>34, 135,<br>04, 805 | _                             | Bay with REVTR               | AK [hŋ]                    |                      |
| 806, 981, 98                                                                               | 2, 991, 99                                                    | 2                                                                                    | 1 1-3/ 1-4/ 143/ 140/ 147/                                                                                                    | 1-0, 1-3, 130, 131,                                                                                                    | our ou                         | et 003; 0              | 1,003                           |                               |                              | 9                          |                      |
|                                                                                            |                                                               |                                                                                      |                                                                                                    |                                                                                                    |                                |                        |                                 |                               |                              |                            |                      |
| 8                                                                                          |                                                               |                                                                                      |                                                                                                    |                                                                                                    |                                |                        |                                 |                               |                              |                            |                      |
| 8<br>arents o                                                                              | r gua                                                         | rdians                                                                               | should input a                                                                                                    | n email add                                                                                                    | Iress                          | <u>.</u>               | _                               |                               |                              |                            | _                    |
| 8<br>arents o<br>this is yo<br>ollow the                                                   | r guai<br>our fir<br>steps                                    | rdians<br>st time<br>s to cre                                                        | should input ar<br>e using Revtrak<br>eate a profile.                                                                             | n email add<br>< for a paym                                                                                                    | Iress                          | s.<br>trans            | actio                           | n, sel                        | ect <b>I am</b>              | a new cus                  | stomer a             |
| arents o<br>this is yo<br>llow the<br>a Revtra<br><b>ustomer</b>                           | r guai<br>our fir<br>steps<br>ak acc                          | rdians<br>st time<br>s to cre<br>count l<br><b>my p</b> a                            | should input an<br>e using Revtrak<br>eate a profile.<br>has already bee<br>assword is to l                                       | n email add<br>c for a paym<br>en created f<br>login using y                                                                     | Iress<br>nent<br>for a<br>your | trans<br>nothe         | action<br>er trai<br>entia      | n, sel<br>nsact<br>ls.        | ect <b>I am</b><br>ion, sele | a new cus<br>ect I am a re | stomer a<br>eturning |
| 8<br>arents o<br>this is yo<br>llow the<br>a Revtra<br><b>ustomer</b><br>elect <b>Sig</b>  | r guar<br>our fir<br>steps<br>ak acc<br><b>r and</b><br>gn in | rdians<br>st time<br>s to cre<br>count l<br><b>my p</b> a<br><b>using</b>            | should input an<br>e using Revtrak<br>eate a profile.<br>has already bee<br>assword is to l<br>our secure se                      | n email add<br>< for a paym<br>en created f<br>login using y                                                                     | Iress<br>nent<br>for a<br>your | trans<br>nothe         | action<br>er trai<br>entia      | n, sel<br>nsact<br>ls.        | ect <b>I am</b><br>ion, sele | a new cus<br>ect I am a re | stomer a<br>eturning |
| 8<br>arents o<br>this is yo<br>llow the<br>a Revtra<br>ustomer<br>elect Sig                | r guar<br>our fir<br>steps<br>ak acc<br><b>r and</b><br>gn in | rdians<br>st time<br>s to cre<br>count l<br>my pa<br>using<br>Enter y                | should input an<br>e using Revtrak<br>eate a profile.<br>has already bee<br>assword is to l<br>our secure se<br>your email addres | n email add<br>for a paym<br>en created f<br>login using y<br>erver.                                                             | for a your                     | nothe<br>cred          | action<br>er trai<br>entia      | n, sel<br>nsact<br>ls.        | ect <b>I am</b><br>ion, sele | a new cus<br>ect I am a re | stomer a<br>eturning |
| 8<br>arents o<br>this is yo<br>llow the<br>a Revtra<br><b>ustomer</b><br>elect <b>Sig</b>  | r guai<br>our fir<br>steps<br>ak acc<br><b>r and</b><br>gn in | rdians<br>st time<br>s to cre<br>count l<br><b>my p</b> a<br><b>using</b><br>Enter y | should input an<br>e using Revtrak<br>eate a profile.<br>has already bee<br>assword is to l<br>our secure se<br>your email addres | n email add<br>for a paym<br>en created f<br>login using y<br>erver.<br>Set parent@for<br>(You'll crea                           | for a your                     | nothe<br>cred          | action<br>er trai<br>entia      | n, sel<br>nsact<br>ls.        | ect <b>I am</b><br>ion, sele | a new cus<br>ect I am a re | stomer a<br>eturning |
| 8<br>arents o<br>this is yo<br>llow the<br>a Revtra<br>u <b>stomer</b><br>elect <b>Siç</b> | r guar<br>our fir<br>steps<br>ak acc<br><b>r and</b><br>gn in | rdians<br>st time<br>s to cre<br>count l<br><b>my p</b> a<br><b>using</b><br>Enter y | should input an<br>e using Revtrak<br>eate a profile.<br>has already bee<br>assword is to l<br>our secure se<br>your email addres | n email add<br>for a paym<br>en created f<br>login using y<br>erver.<br>Stiparent@for<br>I am a new<br>(You'll crea<br>and my pa | for a<br>your                  | nothe<br>cred          | action<br>er tran<br>ential     | n, sel<br>nsact<br>ls.<br>er) | ect <b>I am</b><br>ion, sele | a new cus<br>ect I am a r  | stomer a<br>eturning |

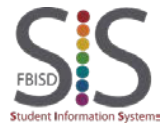

**Online Course Request and Payment Guide 2019** 

#### Step 9

- Verify the **Items** that are in your cart.
- Enter the **Billing Info** for the credit or debit card that will be used for payment.

|    |                         | Items:                               | Price                                                               | Dty Total  |
|----|-------------------------|--------------------------------------|---------------------------------------------------------------------|------------|
| •  | Select <b>Continue.</b> | Skyward Family Access Su<br>For: BOB | mmer School AP Course Fee 1/2 Credit \$400.00                       | 1 \$400.00 |
|    |                         | Skyward Family Access Su<br>For: BOB | mmer School AP Course Fee 1/2 Credit \$400.00                       | 1 \$400.00 |
|    |                         |                                      | Total: \$800.00<br>Convenience Fee: \$0.00<br>Order Total: \$800.00 |            |
| 1  |                         | « RETURN TO CART                     |                                                                     |            |
|    |                         | BILLING INFO:                        | 8 Last Name                                                         |            |
|    |                         | Parent                               | Fort Bend                                                           |            |
|    |                         | * Address 1:<br>10017 FBISD Ln       | Address 2:                                                          |            |
|    |                         | * City:<br>Sugar Land                | * State: * Country:<br>TX V United States                           |            |
|    |                         | * Zip Code:<br>77478                 | * Telephone:<br>713.123.4567                                        |            |
|    |                         |                                      | Continue                                                            |            |
|    |                         | *Required field                      | Containde                                                           | 2          |
| St | ep 10                   |                                      |                                                                     |            |

- Verify the Order Total from the Items in your Cart.
- Verify the Customer Info.
- Enter the Credit Card Payment Info.

If you are a returning Revtrak customer, select Pay with a previously used credit card.

If no previous card is available, select **Pay with a different credit card.** Enter the card number, cardholder name, and expiration dates.

• Select Verify My Info.

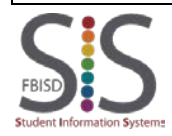

**Online Course Request and Payment Guide 2019** 

#### Step 11

- Verify the Order Total from the Items in your Cart.
- Verify the **Customer Info**.
- Verify the Credit Card Payment Info

| Cart                                                                                   |                                                                                         |                                                                                                    |                                                                                                  |                                                                                                    |                                                                                                    |                                                                                                    |
|----------------------------------------------------------------------------------------|-----------------------------------------------------------------------------------------|----------------------------------------------------------------------------------------------------|--------------------------------------------------------------------------------------------------|----------------------------------------------------------------------------------------------------|----------------------------------------------------------------------------------------------------|----------------------------------------------------------------------------------------------------|
| Item                                                                                   | กร                                                                                      | Pric                                                                                                    | e Qty Total                                                                                      |                                                                                                    |                                                                                                    |                                                                                                    |
| Skyw                                                                                   | ard Family Access Summer School AP                                                      | Course Fee 1/2 Credit \$400.                                                                                                    | .00 1 \$400.00                                                                                   |                                                                                                    |                                                                                                    |                                                                                                    |
| Skyw                                                                                   | ard Family Access Summer School AP                                                      | Course Fee 1/2 Credit                                                                                                    | 00 1 #400.00                                                                                     |                                                                                                    |                                                                                                    |                                                                                                    |
|                                                                                        | or: BOB                                                                                 | Total: \$900                                                                                                    | 00 1 \$400.00                                                                                    |                                                                                                    |                                                                                                    |                                                                                                    |
|                                                                                        |                                                                                         | Convenience Fee: \$0<br>Order Total: \$800                                                                                                    |                                                                                                  |                                                                                                    |                                                                                                    |                                                                                                    |
| Custo<br>Pa<br>10<br>Su                                                                | mer Info<br>rrent Fort Bend<br>J017 FBISD Ln<br>Igar Land, TX 77478                     |                                                                                                    |                                                                                                  |                                                                                                    |                                                                                                    |                                                                                                    |
| Credit<br>Credit<br>XXXXX<br>Nicknai                                                   | t Card Payment Info<br>Card Number: Name On Ca<br>xxxxxxx1111 janice<br>me for Account: | ard: Expires: Card Type:<br>03/15 Visa                                                                                                    |                                                                                                  |                                                                                                    |                                                                                                    |                                                                                                    |
|                                                                                        |                                                                                         |                                                                                                    |                                                                                                  |                                                                                                    |                                                                                                    |                                                                                                    |
| Select Complete Order.<br>Step 12                                                      | <u>Cancel</u> Cancel                                                                    | THANK YOU FOR YOUR ORDER                                                                                                    | ! Please SAVE and/c                                                                              | or <u>PRINT</u> this page fo                                                                                                    | r your records.                                                                                                    |                                                                                                    |
| Select <b>Complete Order.</b><br>Step 12<br>Print or save electronically a             | <u>Cancel</u> Cancel                                                                    | THANK YOU FOR YOUR ORDER                                                                                                    | I Please SAVE and/c                                                                              | or <u>PRINT</u> this page fc<br>ORDEI                                                                                                    | r your records.<br>R ID: 60562011                                                                                                    | _                                                                                                    |
| Select Complete Order.<br>Step 12<br>Print or save electronically a<br>receipt.        | <u>Cancel</u> Cancel                                                                    | THANK YOU FOR YOUR ORDER<br>3/4/2013 3:21:<br>BILL TO<br>Parent Fort Bend<br>10017 FBISD Ln<br>Sugar Land, TX 77478<br>713.123.4567                                                                                                    | ! Please SAVE and/c                                                                              | r <u>PRINT</u> this page fo<br>ORDEI<br>Parent Fort Bend<br>10017 FBISD Ln<br>Sugar Land, TX 774<br>713.123.4567                                                                    | r your records.<br>R ID: 60562011<br><b>SHIP TO</b>                                                                                                    |                                                                                                    |
| Select Complete Order.<br>tep 12<br>Print or save electronically a<br>receipt.         | <u>Cancel</u> ⊙ ⊡                                                                       | THANK YOU FOR YOUR ORDER<br>3/4/2013 3:21:<br>BILL TO<br>Parent Fort Bend<br>10017 FBISD Ln<br>Sugar Land, TX 77478<br>713.123.4567                                                                                                    | ! Please SAVE and/c                                                                              | or <u>PRINT</u> this page for<br>ORDEI<br>Parent Fort Bend<br>10017 FBISD Ln<br>Sugar Land, TX 774<br>713.123.4567                                                                  | r your records.<br>R ID: 60562011<br>SHIP TO<br>178                                                                                                    |                                                                                                    |
| Select <b>Complete Order</b> .<br>tep 12<br>Print or save electronically a<br>receipt. | <u>Cancel</u> ⊗ ⊡                                                                       | THANK YOU FOR YOUR ORDER<br>3/4/2013 3:21:<br>BILL TO<br>Parent Fort Bend<br>10017 FBISD Ln<br>Sugar Land, TX 77478<br>713.123.4567<br>SKU Product<br>SSAPCF2Skyward Family Acce<br>AP Course Fee 1/2 C                                                                                                    | Please SAVE and/c<br>D7 PM<br>SSS Summer School<br>redit                                         | or <u>PRINT</u> this page for<br>ORDEI<br>Parent Fort Bend<br>10017 FBISD Ln<br>Sugar Land, TX 774<br>713.123.4567<br>Status Carrier<br>Completed Digital                           | r your records.<br>R ID: 60562011<br>SHIP TO<br>178<br>racking<br># Price<br>\$400.00                                                                                                    | Qty Total<br>) 1 \$400.00                                                                                |
| Select Complete Order.<br>tep 12<br>Print or save electronically a<br>receipt.         | <u>Cancel</u> ⊗ ⊡                                                                       | THANK YOU FOR YOUR ORDER<br>3/4/2013 3:21:1<br>BILL TO<br>Parent Fort Bend<br>10017 FBISD Ln<br>Sugar Land, TX 77478<br>713.123.4567<br>SKU Product<br>SSAPCF25kyward Family Acce<br>AP Course Fee 1/2 C<br>BOB                                                                                                    | Please SAVE and/c<br>D7 PM<br>ess Summer School<br>redit<br>ess Summer School                    | r <u>PRINT</u> this page for<br>ORDEI<br>Parent Fort Bend<br>10017 FBISD Ln<br>Sugar Land, TX 774<br>713.123.4567<br>Status Carrier<br>Completed Digital<br>Completed Digital       | r your records.<br>R ID: 60562011<br>SHIP TO<br>178<br>Tracking Price<br>\$400.01<br>\$400.01                                                                                                    | <b>Qty Total</b><br>) 1 \$400.00                                                                         |
| Select Complete Order.<br>Step 12<br>Print or save electronically a<br>receipt.        | <u>Cancel</u> Cancel                                                                    | THANK YOU FOR YOUR ORDER<br>3/4/2013 3:21:1<br>BILL TO<br>Parent Fort Bend<br>10017 FBISD Ln<br>Sugar Land, TX 77478<br>713.123.4567<br>SKU Product<br>SSAPCF2Skyward Family Acce<br>AP Course Fee 1/2 C<br>BOB                                                                                                    | Please SAVE and/c<br>D7 PM<br>ess Summer School<br>redit<br>redit                                | r <u>PRINT</u> this page for<br>ORDEI<br>Parent Fort Bend<br>10017 FBISD Ln<br>Sugar Land, TX 774<br>713.123.4567<br>Status Carrier<br>Completed Digital<br>Completed Digital       | r your records.<br>R ID: 60562011<br>SHIP TO<br>178<br>racking Price<br>\$400.01<br>\$400.01<br>\$40. | Qty Total<br>) 1 \$400.00<br>) 1 \$400.00<br>al: \$800.00<br>Fee: \$0.00                                 |
| Select Complete Order.<br>tep 12<br>Print or save electronically a<br>receipt.         | <u>Cancel</u> ⊗ ⊡                                                                       | THANK YOU FOR YOUR ORDER<br>3/4/2013 3:21:1<br>BILL TO<br>Parent Fort Bend<br>10017 FBISD Ln<br>Sugar Land, TX 77478<br>713.123.4567<br>SKU Product<br>SSAPCF2Skyward Family Acce<br>AP Course Fee 1/2 C<br>BOB<br>SSAPCF2Skyward Family Acce<br>AP Course Fee 1/2 C<br>BOB                                                                                                    | Please SAVE and/c<br>D7 PM<br>ess Summer School<br>redit<br>ess Summer School<br>redit           | r <u>PRINT</u> this page fo<br>ORDE<br>Parent Fort Bend<br>10017 FBISD Ln<br>Sugar Land, TX 774<br>713.123.4567<br><b>Status Carrier</b><br>Completed Digital<br>Completed Digital  | r your records.<br>R ID: 60562011<br>SHIP TO<br>778<br>racking<br># Price<br>\$400.01<br>\$400.01<br>\$400.01<br>Sub-Tol<br>Convenience<br>Grand Tol                                                                                                    | Qty Total<br>1 \$400.00<br>1 \$400.00<br>1 \$400.00<br>al: \$800.00<br>Fee: \$0.00<br>al: \$800.00       |
| Select Complete Order.<br>tep 12<br>Print or save electronically a<br>receipt.         | <u>Cancel</u> ⊗ ⊡                                                                       | THANK YOU FOR YOUR ORDER<br>3/4/2013 3:21:1<br>BILL TO<br>Parent Fort Bend<br>10017 FBISD Ln<br>Sugar Land, TX 77478<br>713.123.4567<br>SKU Product<br>SSAPCF2Skyward Family Acce<br>AP Course Fee 1/2 C<br>BOB<br>SSAPCF2Skyward Family Acce<br>AP Course Fee 1/2 C<br>BOB                                                                                                    | Please SAVE and/c<br>D7 PM<br>ess Summer School<br>redit<br>ess Summer School<br>redit           | r <u>PRINT</u> this page fo<br>ORDEI<br>Parent Fort Bend<br>10017 FBISD Ln<br>Sugar Land, TX 77-<br>713.123.4567<br><b>Status Carrier</b><br>Completed Digital<br>Completed Digital | r your records.<br>R ID: 60562011<br>SHIP TO<br>778<br>racking<br># Price<br>\$400.01<br>\$400.01<br>\$400.01<br>Sub-Tol<br>Convenience<br>Grand Tol                                                                                                    | Qty Total<br>) 1 \$400.00<br>) 1 \$400.00<br>) 1 \$400.00<br>al: \$800.00<br>Fee: \$0.00<br>al: \$800.00 |
| Select Complete Order.<br>tep 12<br>Print or save electronically a<br>receipt.         | <u>Cancel</u> ⊗ Œ                                                                       | THANK YOU FOR YOUR ORDER<br>3/4/2013 3:21:1<br>BILL TO<br>Parent Fort Bend<br>10017 FBISD Ln<br>Sugar Land, TX 77478<br>713.123.4567<br>SKU Product<br>SSAPCF2Skyward Family Acce<br>AP Course Fee 1/2 C<br>BOB<br>SSAPCF2Skyward Family Acce<br>AP Course Fee 1/2 C<br>BOB<br>SSAPCF2Skyward Family Acce<br>AP Course Fee 1/2 C<br>BOB                                                                                                    | Please SAVE and/c<br>D7 PM<br>ess Summer School<br>redit<br>ess Summer School<br>redit           | r <u>PRINT</u> this page fo<br>ORDEI<br>Parent Fort Bend<br>10017 FBISD Ln<br>Sugar Land, TX 77-<br>713.123.4567<br><b>Status Carrier</b><br>Completed Digital<br>Completed Digital | r your records.<br>R ID: 60562011<br>SHIP TO<br>778<br>racking<br># Price<br>\$400.0<br>\$400.0<br>\$400.0<br>Sub-Tol<br>Convenience<br>Grand Tol                                                                                                    | Qty Total<br>) 1 \$400.00<br>) 1 \$400.00<br>) 1 \$400.00<br>al: \$800.00<br>Fee: \$0.00<br>al: \$800.00 |
| Select Complete Order.<br>Step 12<br>Print or save electronically a<br>receipt.        | <u>Cancel</u> Cancel                                                                    | THANK YOU FOR YOUR ORDER<br>3/4/2013 3:21:1<br>BILL TO<br>Parent Fort Bend<br>10017 FBISD Ln<br>Sugar Land, TX 77478<br>713.123.4567<br>SKU Product<br>SSAPCF2Skyward Family Acce<br>AP Course Fee 1/2 C<br>BOB<br>SSAPCF2Skyward Family Acce<br>AP Course Fee 1/2 C<br>BOB<br>SSAPCF2Skyward Family Acce<br>AP COURSE FEE 1/2 C<br>BOB<br>SSAPCF2Skyward Family Acce<br>AP COURSE FEE 1/2 C<br>BOB<br>SSAPCF2Skyward Family Acce<br>AP COURSE FEE 1/2 C<br>BOB | Please SAVE and/c<br>D7 PM<br>ess Summer School<br>redit<br>ess Summer School<br>redit<br>PAYMER | r <u>PRINT</u> this page fo<br>ORDEI<br>Parent Fort Bend<br>10017 FBISD Ln<br>Sugar Land, TX 77<br>713.123.4567<br>Status Carrier<br>Completed Digital<br>Completed Digital         | r your records.<br>R ID: 60562011<br>SHIP TO<br>778<br>racking<br># Price<br>\$400.0<br>\$400.0<br>Sub-Tol<br>Convenience<br>Grand Tol                                                                                                    | Qty Total<br>0 1 \$400.00<br>0 1 \$400.00<br>al: \$800.00<br>Fee: \$0.00<br>al: \$800.00                 |

• Summer school staff will be able to view that the course has been paid, but not see payment details.

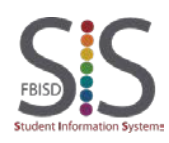